## How to audio record on Windows 10

- 1. Open Voice Recorder. ...
- 2. Press the microphone button to start recording. ...
- 3. Press the pause button to pause recording; press it again to resume.
- 4. Press the Stop button to stop recording.
- 5. The recording will automatically show up on the left side of the screen.

## Create a recording on Mac

- 1. In the Voice Memos app on your Mac, click the Record button (or use the Touch Bar).
- 2. To pause, click the Pause button. To continue, click Resume.
- 3. When you finish, click Done in the lower-right corner.

Save the file and drag and drop under "Audio Upload".